# Wachtwoorden leerlingen en leerkrachten - instructie

In het Docent-menu van schoolWise is een functie beschikbaar: "Wachtwoorden genereren".

Deze functie kan per groep/combigroep schoolWise-wachtwoorden aanmaken voor alle leerlingen en leerkrachten, die nog géén wachtwoord hebben.

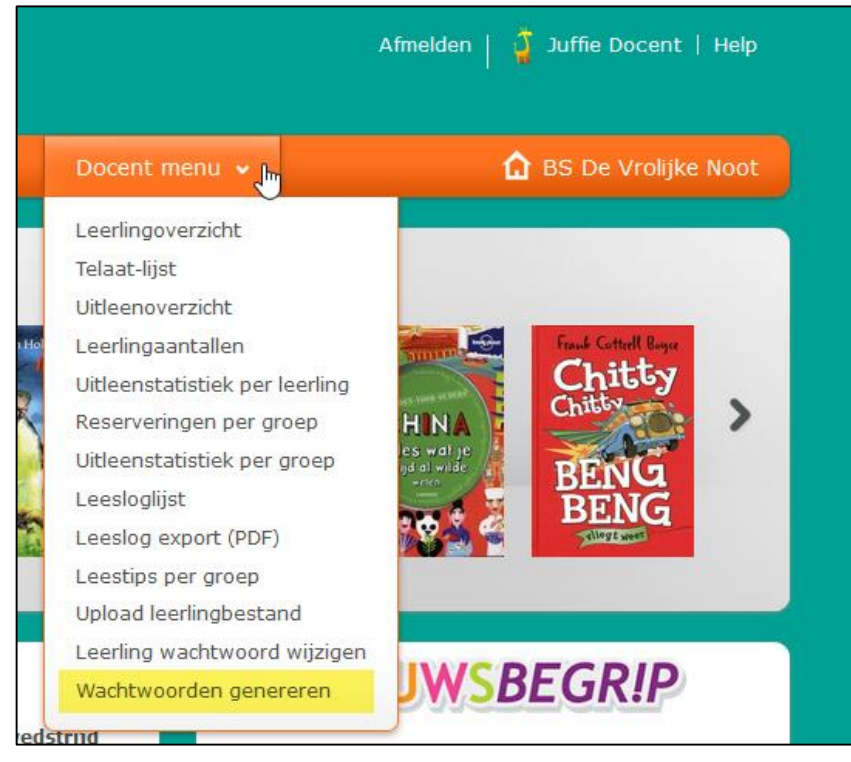

# Waarom deze functie?

Het leerlingenbestand van de school wordt ieder jaar ingelezen door Bibliotheek Rotterdam, waarbij de gegevens van de leerlingen en leerkrachten worden bijgewerkt, en nieuwe leerlingen worden ingeschreven.

Om de schoolWise portal te kunnen gebruiken heeft een leerling of leerkracht een inlog nodig:

- een gebruikersnaam
- een wachtwoord

Alle nieuwe leerlingen en leerkrachten krijgen via de leerlingimport een gebruikersnaam. De gebruikersnaam is niet strikt geheim en bestaat uit een aantal letters van de roepnaam met daarachter een aantal cijfers.

Per (combi)groep kan je EENMALIG wachtwoorden aanmaken voor leerlingen en leerkrachten zonder wachtwoord.

Leerlingen die vorig schooljaar een gebruikersnaam en wachtwoord hadden. Leerlingen die vorig schooljaar een gebruikersnaam en wachtwoord hebben gebruikt, kunnen

dezelfde gebruikersnaam en wachtwoord gebruiken. Leerlingen die het wachtwoord niet meer weten, daarvoor kan de docent een wachtwoord reset-

ten via het docentenmenu. Zie stap 3

## Hoe werkt het?

#### Stap 1: wachtwoorden genereren

Hiervoor heb je een <u>docenten-inlog</u> nodig. Ga naar de schoolWise-portal van de school, klik op 'Aanmelden' en vul je gebruikersnaam en wachtwoord in. Heb je geen docenten-inlog, zie verderop onder het kopje 'leerlingen en leerkrachten die hun wachtwoord zijn vergeten' (en zoek een collega bevoegd is).

Op de menubalk zie je nu het Docent-menu (zie bovenstaande afbeelding).

- Ga naar "Wachtwoorden genereren" en kies de groep.
- Er wordt een pdf gemaakt en deze kan je opslaan.

| Wachtwoorden genereren | rapedu041.pdf openen X                                |
|------------------------|-------------------------------------------------------|
| Kies een groep 5A 🗸    | U hebt gekozen om het volgende bestand te openen:     |
|                        | 🔁 rapedu041.pdf                                       |
|                        | Dit is: Adobe Acrobat Document                        |
|                        | van: http://schoolwise-demo.bicat.com                 |
|                        | Wat moet Firefox met dit bestand doen?                |
| > Cot                  | Openen met Adobe Acrobat Reader DC (standaard)        |
|                        | O Bestand opslaan                                     |
|                        | Dit vanaf nu automatisch doen voor dit tyne hertanden |
|                        |                                                       |
|                        |                                                       |
|                        | OK Annuleren                                          |

- Resultaat: een lijst van leerlingen en leerkracht en wachtwoorden. Hierop staan uitsluitend leerlingen of leerkrachten die nog geen wachtwoord hebben.

| Leerling                 | Wachtwoord             |
|--------------------------|------------------------|
| 5A - 5A                  |                        |
| Leerling, A. (Achmed)    | tabe10407              |
| Proefkonijn, S. (Sido)   | menen1212              |
| Tester, T. (Tinus)       | bonus2509              |
| Roversdochter, R (Ronja) | klank0112              |
|                          |                        |
|                          | Selektiekriteria       |
| Fysieke groep            | Selektiekriteria<br>5A |

## Wat doe ik met deze lijst?

Het doel van de wachtwoordenlijst is dat je aan de leerlingen of leerkrachten kunt doorgeven wat hun wachtwoord is. Je kunt de lijst klassikaal voorlezen of je geeft het per leerling/leerkracht door, zonder dat anderen mee kunnen lezen/luisteren. Daarna de lijst weggooien.

## Gebruikersnamen van de leerlingen en leerkrachten?

Wij zijn ons ervan bewust dat het niet handig is dat er geen gebruikersnamen op de wachtwoordenlijst staan. Technisch makkelijk te realiseren - maar je zult begrijpen dat dit de privacy met voeten zou treden.

### Stap 2. Leerlingoverzicht opvragen

Het is mogelijk de gebruikersnamen op te zoeken door in het Docent-menu een leerlingoverzicht van de groep op te vragen.

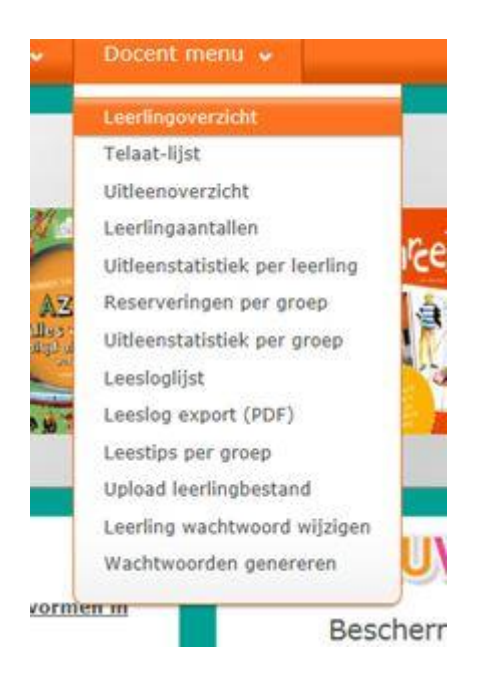

#### Dan verschijnt onderstaand scherm, kies een groep:

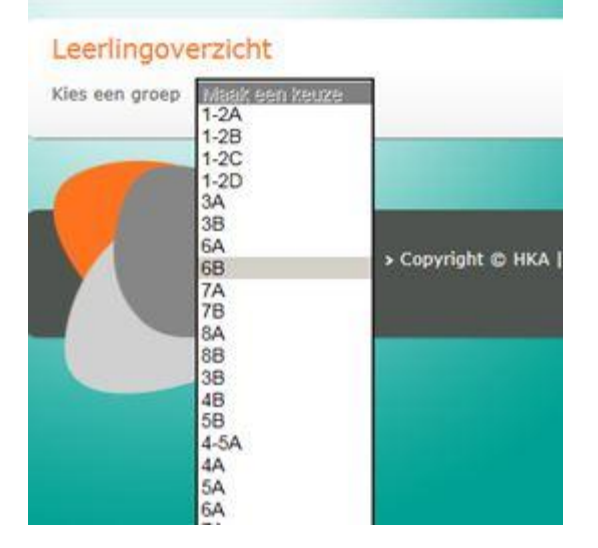

Als je op een groep klikt dan verschijnt de melding dat er een PDF geopend kan worden met de gebruikersnamen van die groep.

# Stap 3

#### Leerlingen en leerkrachten die hun wachtwoord zijn vergeten

De functie maakt alleen wachtwoorden voor leerlingen en leerkrachten die nog geen inloggegevens hebben.

Voor vergeten wachtwoorden gebruik je "Leerling wachtwoord wijzigen" in het Docent-menu. Zorg dat de leerling of leerkracht op het scherm mee kan kijken.

- Kies groep en vervolgens de leerling of leerkracht
- Er wordt een nieuw wachtwoord voorgesteld
- Als het ok is: Wachtwoord opslaan!
- Niet ok? Klik op Genereer nieuw wachtwoord

| Docent menu 🗸                  |
|--------------------------------|
| Leerlingoverzicht              |
| Telaat-lijst                   |
| Uitleenoverzicht               |
| Leerlingaantallen              |
| Uitleenstatistiek per leerling |
| Reserveringen per groep        |
| Uitleenstatistiek per groep    |
| Leesloglijst                   |
| Leeslog export (PDF)           |
| Leestips per groep             |
| Upload leerlingbestand         |
| Leerling wachtwoord wijzigen   |
| Wachtwoorden genereren 🔍       |